## How to enter your bank details in Enrolment Online

Note: This function is only available for Australian bank accounts.

1. Log in to Enrolment Online. Select My student record.

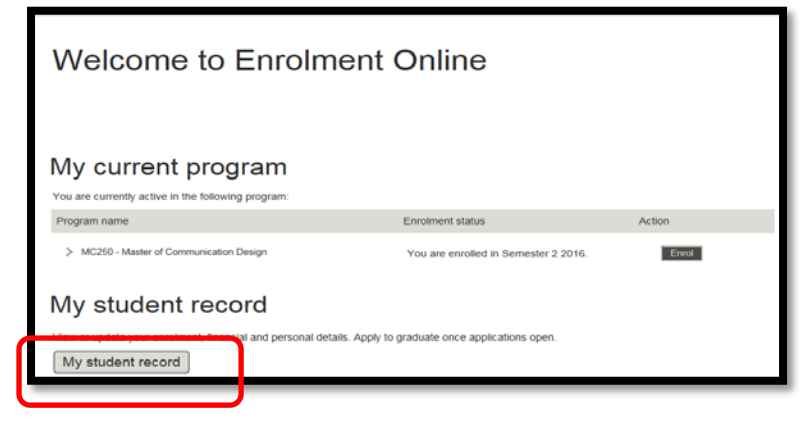

2. Select View/manage bank accounts.

| Welcome to Enrolment Online                                                                                                    |
|----------------------------------------------------------------------------------------------------|
| My student record                                                                                                    |
| V Enrolment details                                                                                                    |
| Enrol (add. drop or change classes)<br>View academic history / results<br>View Confirmation of Enrolment (CoE)<br>Apply for leave of absence<br>Cancel program |
| V Financial details                                                                                                    |
| View account / pay fees<br>View latest invoice<br>Maw past lavelees<br>View / manage bank accounts                                                             |

3. To add a bank account, select the Add account button.

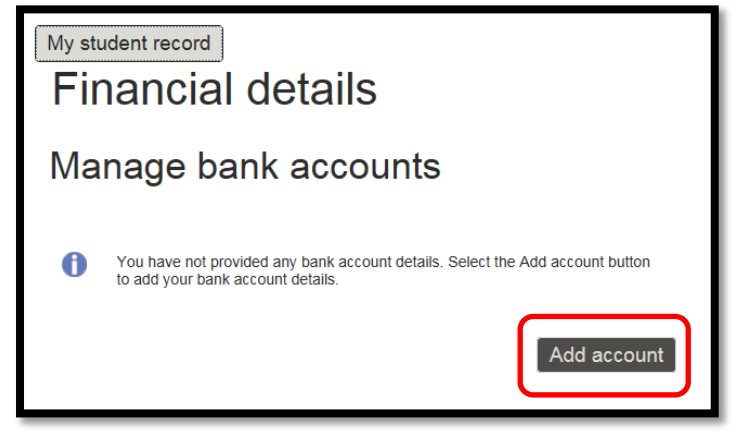

4. Complete all fields indicated with an asterisk and click Submit.

| My student record                                                                 | My student record<br>Financial details                                                                                                    |   |  |  |  |  |
|-----------------------------------------------------------------------------------|----------------------------------------------------------------------------------------------------|---|--|--|--|--|
| Add bank                                                                          | account                                                                                                    |   |  |  |  |  |
| Enter your bank account select the <b>Preferred acc Submit</b> button to add this | Enter your bank account details below. If you have added more than one bank account, select the <b>Preferred account</b> checkbox if you want RMIT to use this account. Select the <b>Submit</b> button to add this account. |   |  |  |  |  |
| Enter account details                                                             |                                                                                                    |   |  |  |  |  |
| *Nickname:<br>*Account type:<br>Bank name:                                        | My bank account Savings Commonwealth Bank                                                                                                    |   |  |  |  |  |
| *Account number:<br>*Confirm account number<br>*Account name:                     | 1232456           1232456           Susan Student                                                                                                    |   |  |  |  |  |
| Bank location is Australia<br>Currency used is Austral<br>Back                    | an dollars                                                                                                    | ) |  |  |  |  |

5. Check the details and, if correct, click OK.

| You have successfully added the bank account My bank account. |                            |      |  |  |
|---------------------------------------------------------------|----------------------------|------|--|--|
| Bank details                                                  |                            |      |  |  |
| Nickname:<br>Account type:                                    | My bank account<br>Savings |      |  |  |
| Bank name:                                                    | Commonwealth Bank          |      |  |  |
| BSB:                                                          | 063262                     | RMIT |  |  |
| Account number:                                               | 1232456                    |      |  |  |
| Account name:                                                 | Susan Student              |      |  |  |
| ОК                                                            |                            |      |  |  |

6. If you enter one bank account, the system will define this as your **preferred bank account** for all credit reimbursements (refunds and Financial Aid Scholarships).

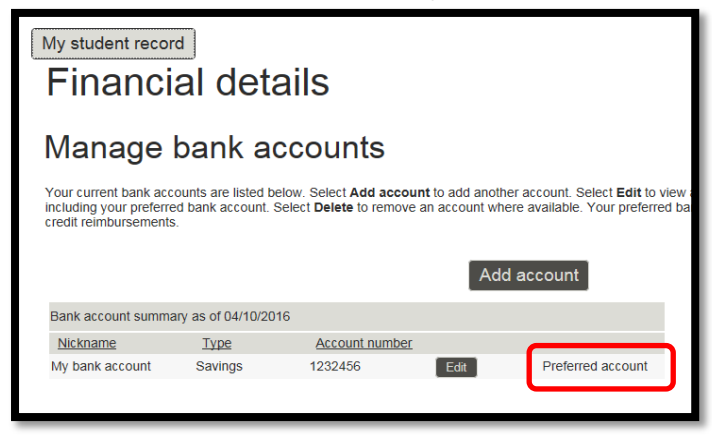

7. If you need to update the bank account, click Edit.

| My student record                                                                                                    | al det               | ails           |      |                   |  |
|----------------------------------------------------------------------------------------------------|----------------------|----------------|------|-------------------|--|
| Manage b                                                                                                    | Manage bank accounts |                |      |                   |  |
| Your current bank accounts are listed below. Select Add account to add another account. Select Edit to view including your preferred bank account. Select Delete to remove an account where available. Your preferred baccredit reimbursements. |                      |                |      |                   |  |
| Bank account summary as of 04/10/2016                                                                                                    |                      |                |      |                   |  |
| Nickname                                                                                                    | Туре                 | Account number |      |                   |  |
| My bank account                                                                                                    | Savings              | 1232456        | Edit | Preferred account |  |

8. Make the required changes to all fields, then click Update to change or Back to cancel.

| My student record<br>Financial details   |                                        |                   |                   |  |  |  |  |
|------------------------------------------|----------------------------------------|-------------------|-------------------|--|--|--|--|
| Edit bank                                | Edit bank account                      |                   |                   |  |  |  |  |
| Edit your bank accour                    | nt details below and select            | the Update buttor | l.                |  |  |  |  |
| Enter account details                    |                                        |                   |                   |  |  |  |  |
| *Nickname:<br>*Account type:             | My bank account                        |                   | Preferred account |  |  |  |  |
| Bank name:<br>*BSB:<br>*Account number:  | Commonwealth Bank<br>063262<br>1232456 | RMIT              |                   |  |  |  |  |
| *Account name:<br>Bank location is Austr | Susan Student                          |                   |                   |  |  |  |  |
| Currency used is Aus                     | tralian dollars                        |                   | Update            |  |  |  |  |

9. Click Yes to continue.

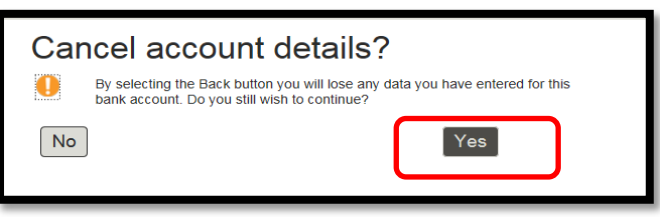

10. Click **OK** to save changes and return to *Manage bank account*.

| You have s      | uccessfully updated the | e bank account My bank account. |
|-----------------|-------------------------|---------------------------------|
| Bank details    |                         |                                 |
| Nickname:       | My bank account         |                                 |
| Account type:   | Savings                 |                                 |
| Bank name:      | Commonwealth Ban        | k                               |
| BSB:            | 063262                  | RMIT                            |
| Account number: | 1232456                 |                                 |
| Account name:   | Susan Student           |                                 |
| ОК              |                         |                                 |
|                 |                         |                                 |

11. To add another bank account, click **Add account**.

| My student recor                                                          | ₀<br>al det                                | ails                                                                 |                                 |                                                                            |  |
|---------------------------------------------------------------------------|--------------------------------------------|----------------------------------------------------------------------|---------------------------------|----------------------------------------------------------------------------|--|
| Manage                                                                    | Manage bank accounts                       |                                                                      |                                 |                                                                            |  |
| Your current bank acc<br>including your preferre<br>credit reimbursements | ounts are listed b<br>d bank account.<br>; | below. Select <b>Add account</b><br>Select <b>Delete</b> to remove a | t to add anoth<br>n account whe | er account. Select <b>Edit</b> to view<br>ere available. Your preferred ba |  |
| Bank account summa                                                        | ary as of 04/10/20                         | 016                                                                  | _                               |                                                                            |  |
| Nickname                                                                  | Туре                                       | Account number                                                       |                                 |                                                                            |  |
| My bank account                                                           | Savings                                    | 1232456                                                              | Edit                            | Preferred account                                                          |  |

12. If you add multiple accounts, select your **preferred bank account** for all credit reimbursements (refunds and Financial Aid Scholarships).

| My student record<br>Financial details                                                             |                                                                      |                                            |                                               |  |  |
|----------------------------------------------------------------------------------------------------|----------------------------------------------------------------------|--------------------------------------------|-----------------------------------------------|--|--|
| Add bank a                                                                                         | account                                                              |                                            |                                               |  |  |
| Enter your bank account of<br>select the <b>Preferred acco</b><br><b>Submit</b> button to add this | details below. If you h<br><b>ount</b> checkbox if you v<br>account. | ave added more tha<br>want RMIT to use thi | n one bank account,<br>is account. Select the |  |  |
| Enter account details                                                                              |                                                                      |                                            | Preferred account                             |  |  |
| *Nickname:                                                                                         | My other account                                                     |                                            |                                               |  |  |
| *Account type:                                                                                     | Savings 🗸                                                            |                                            |                                               |  |  |
| Bank name:                                                                                         | Westpac                                                              |                                            |                                               |  |  |
| *BSB:                                                                                              | 737001                                                               | Hobart                                     |                                               |  |  |
| *Account number:                                                                                   | 9876541                                                              |                                            |                                               |  |  |
| *Confirm account number:                                                                           | 9876541                                                              |                                            |                                               |  |  |
| *Account name:                                                                                     | Susan Student                                                        |                                            |                                               |  |  |
| Bank location is Australia<br>Currency used is Australia<br>Back                                   | an dollars                                                           |                                            | Submit                                        |  |  |